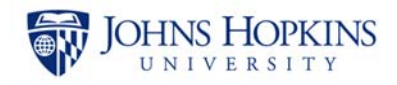

# **Expense Only Non-Payroll Cost Transfer**

While reviewing monthly statements, you discover an error. You find that an expense was charged to the incorrect cost center or internal order.

The amount of \$136.28 was charged to sponsored internal order 90036654 and should have been charged to 90050837. The charge appears on the Sponsored Financial Detail report below.

Helpful hint

The general ledger account number begins with 6xxxxx and the document number begins with 19xxxxxxx indicating that this is an expense.

These costs need to be transferred from internal order 90036654 to the correct internal order 90050837 using the non-payroll cost transfer transaction. Let's look at how to process this transaction.

| Documents Sponsored Rev-Ex | p "¤ +=           | 8                      |                      |                         |                    |                     |                                      |                         |
|----------------------------|-------------------|------------------------|----------------------|-------------------------|--------------------|---------------------|--------------------------------------|-------------------------|
| ≱ •   🖫 •   ∞ •   ≛ •      |                   | Analyze                | Insert               | Display                 |                    |                     |                                      |                         |
| e   🎥   🗈 🗳   X   🚺        | 1                 | <b>▼</b> Filter - 9\$  | Sort 👻 📕 Calc        | ulations 🗸 📑            | Conditional Forma  | atting <del>-</del> |                                      |                         |
| Layout ×                   | Sponsored         | d Rev-Exp Detail -     | Single Period        |                         |                    |                     |                                      |                         |
| ]]] Columns                |                   |                        |                      |                         |                    |                     |                                      | Grant                   |
| 🦢 Grant                    |                   | 633024                 |                      |                         |                    |                     |                                      | 104976 : Biological R   |
| Sponsored Program          |                   |                        |                      |                         |                    |                     |                                      | 90036654 : Biologica    |
| 💯 Key Figures              | Sponsore<br>Class | G/L Account            | FI Doc:Doc<br>Number | Reference<br>Doc Number | Predecessor<br>Doc | Posting<br>Date     | Item Text                            | NOV 2012<br>Revenue and |
|                            | 630000            | LAB MATERIAL &         | 1904266551           | 5108496516              | 2001648237         | 11/09/2012          | S 100B ANTIBODY FROM NOVUS           | \$ 306.25               |
|                            |                   | SUPPL :<br>1HEN/633024 | 1904273464           | 5108500494              | 2001655591         | 11/13/2012          | BS3 50MG/PK                          | \$ 91.14                |
|                            |                   |                        |                      |                         |                    |                     | MAGNETIC STAND 2 HOLE 1 SML          | \$ 43.34                |
| Rows                       |                   |                        | 190                  | )4286625                | ;                  |                     | NO-WEIGH 136.28                      | \$ 116.08               |
| Y Sponsored Class          |                   |                        |                      |                         |                    |                     | PIERCE NHS                           | \$ 205.40               |
| G/L Account                |                   |                        |                      |                         |                    |                     | PIERCE PROTEIN AG MAG BEADS          | \$ 148.70               |
| FI Doc:Doc Number          |                   |                        | 1904277574           | 5108503305              | 2001659005         | 11/14/2012          | MONOCLONAL ANTI-S-100 (B-SUBUNIT)    | \$ 255.00               |
| Reference Doc Number       | 1                 |                        | 1904286547           | 5108509501              | 2001662032         | 11/19/2012          | SHARP COLL 9 GAL SLIDE TOP 8CS       | \$ 255.00               |
| Predecessor Doc            |                   |                        | 1904286625           | 5108509565              | 2001662040         | 11/19/2012          | MASON JAP PP 1GAL 2/PK               | 191.92                  |
| Fosting Date               |                   |                        | 190-9280625          | 3100309303              | 2001002040         | 11/19/2012          |                                      | \$ 136.28               |
| V Item lext                |                   |                        | 4902805416           | 4902933991              | 2200148156         | 11/30/2012          | PLASK TISSUE CULTURE 25 CM SQ VENTED | \$ 132.44               |

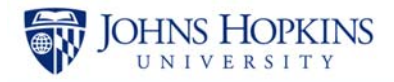

### Accessing the Expense Only Non-Payroll Cost Transfer

| TR<br>HEW Welc | come UBUD 01          |             |                   |            | J          | OHNS HOPKI         | NS  |
|----------------|-----------------------|-------------|-------------------|------------|------------|--------------------|-----|
| Welcome        | Enterprise Reporting  | PI Partners | Knowledge Network | ECC        | ( 1 )w     | eb BW Report Cente | r G |
| Getting Sta    | rted   Archived Messa | ges   SMART | Give Feedback     | Finance Ma | aster Data | Request Tool       |     |
|                |                       |             |                   |            |            |                    |     |
| <b>b</b>       |                       |             |                   |            |            |                    |     |
| Gettin         | g Started             |             |                   |            |            |                    |     |
| Wel            | come to the John      | s Hopkins ( | SAP Portal!       |            |            |                    |     |

1. Click the ECC tab.

|                                                                                    |      |        |   |   |        | - |
|------------------------------------------------------------------------------------|------|--------|---|---|--------|---|
| Do you want to open or save <b>tx.sap</b> from <b>saptr.erp.johnshopkins.edu</b> ? | Open | 2      | e | - | Cancel | × |
|                                                                                    |      | $\sim$ |   |   |        |   |

2. Click **Open** if/when the system asks about tx.sap.

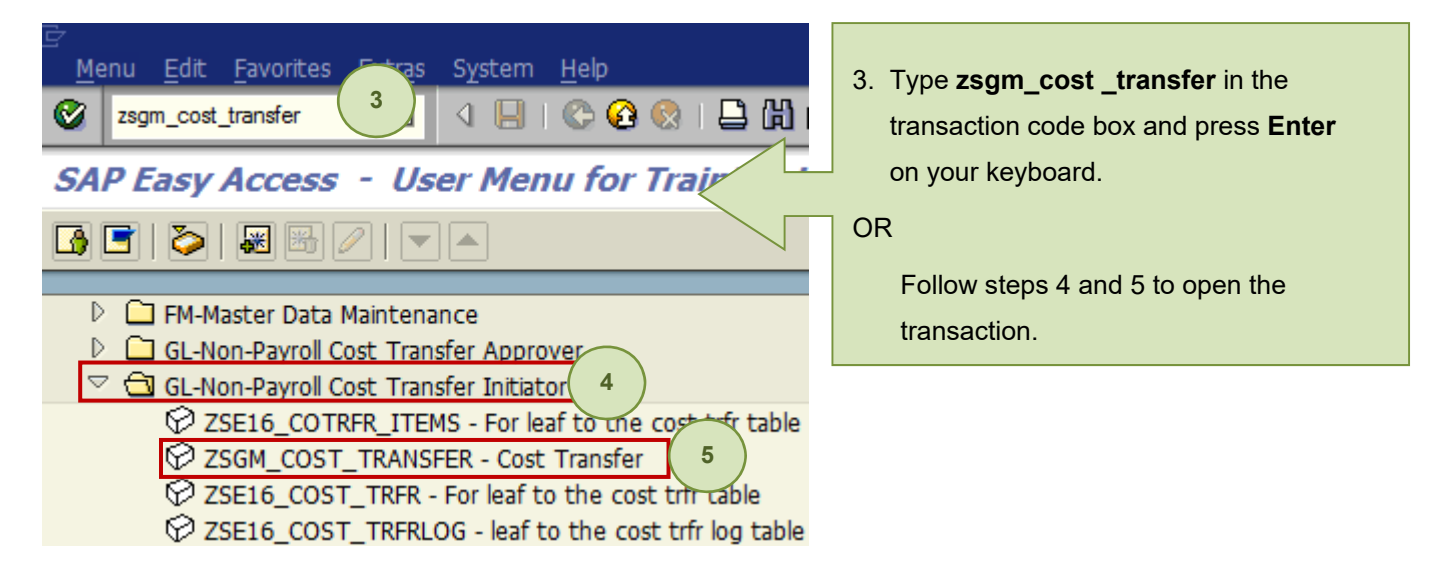

- Type zsgm\_cost\_transfer in the transaction box and press Enter on your keyboard.
   OR
- 4. Expand the folder GL-Non-Payroll Cost Transfer Initiator.
- 5. Double-click the transaction **ZSGM\_COST\_TRANSFER Cost Transfer**.

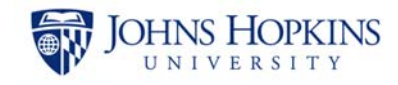

| Journal Transfer Request                                                                                                |                                                                                                    |
|----------------------------------------------------------------------------------------------------|----------------------------------------------------------------------------------------------------|
| Create Request 7 y Request Cost Transfer Head                                                                           | ler 🛛 🔲 Cost Tr                                                                                            |
| Journal Transfer Request Form Type of Journal Transfer  Expense Only Equipment Non-Recurring Cost Allocation, Intra-Ept | You use the <b>Expense Only</b> transfer type when:<br>1. The G/L account number begins with 6xxxxx<br>AND |
| C Revenue Transfer Request Journal Transfer ID                                                                          | 2. The document number begins with<br>19xxxxxxx or 51xxxxxxx, 500xxxxxx, or<br>110xxxxx                    |

- 6. Ensure that **Expense Only** is selected.
- 7. Click Create Request.

### Entering the Reason Code

| Ex | <i>kpel</i> | ns  | e Transfe      | r      |           |          |                                                              |           |         |
|----|-------------|-----|----------------|--------|-----------|----------|--------------------------------------------------------------|-----------|---------|
| 6  | Che         | ck  | 🐶 Submit       | for Ap | proval 📑  | Reset    | 🕒 Print Cost Transfer 🔺 Upload Expense Items                 |           |         |
| Г  |             | _   |                |        |           |          |                                                              |           |         |
|    | -           | Bas | sic Data       |        |           |          |                                                              |           |         |
|    |             | J   | ournal Transfe | r ID   | 0         | $\frown$ | Debit Am                                                     | nount     |         |
|    |             | R   | eason Code     |        |           | (1       | Credit Ar                                                    | nount     |         |
|    |             | D   | ocument Dat    | e 13   | 2/12/2016 |          | Code (1) 8 Entries found                                     | Y         | γ/N     |
|    |             |     |                |        |           | Re       | strictions                                                   |           | · · · · |
|    | _           |     |                |        |           |          |                                                              |           |         |
|    |             | _   |                | 1      |           |          |                                                              |           | _       |
|    |             | L   | G/L Account    | D/C    | Amount    | 🖌 🖂      |                                                              | <u>nt</u> | t       |
|    |             |     | ļ              | Ľ      |           | Reas     | Name                                                         | Additio   |         |
|    |             |     |                | Ē      |           | 01       | Data Entry Error                                             | Y         |         |
|    |             |     |                | Ē      |           | 02       | G/L Account Code Error                                       | Ν         |         |
|    |             |     |                | Ē      |           | 03       | Administrative Error 2                                       | Y         |         |
|    |             |     |                | ē      |           | 04       | Project Related                                              | N         | _       |
|    |             |     |                | ā      |           | 05       | Continuation of Sponsored Funds Account to Subsequent Period | N         | _       |
|    |             | ┢   |                | <br>   |           | 06       | Transfer to General or Discretionary Funds                   | N –       | _       |
|    |             |     |                | 2      |           | 07       | Transposition Error                                          | N –       |         |
|    |             |     | ļ              |        |           | 08       | Service Center/ Revolving Accounts                           | N –       |         |

1. Click the 🙆 **Reason Code** drop-down button.

NOTE: A list of reason codes can be found at

http://ssc.jhu.edu/sponsoredprojects/DataFiles/NonPayroll\_Cost\_Transfer\_ReasonCodes.pdf.

2. Double-click the reason code (for example, Administrative Error).

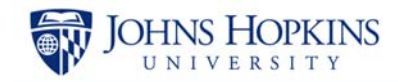

### **Entering Information in the Grid**

| Journal Transfer ID              | 0     |               |             |                            |        |                            | Debit Amount                                                                                            | 0.00  |
|----------------------------------|-------|---------------|-------------|----------------------------|--------|----------------------------|----------------------------------------------------------------------------------------------------|-------|
| Reason Code                      | 03    | Administrativ | e Error     |                            |        |                            | Credit Amount                                                                                           | 0.00  |
| Document Date 12/1               | 2/201 | L6 Posting Da | te 12/12/   | 2016 Posting I             | Period | 6                          | Doc for Current Fiscal Yr? Y/N                                                                          | Y     |
|                                  |       |               |             |                            |        | In EC                      | C, <b>tab</b> between fields.                                                                           |       |
| G/L Account D/C                  | A     | Amount        | Cost Center | Internal Order             | WBS    | In EC<br>Pressi            | C, <b>tab</b> between fields.<br>ng the Enter key on your keyboard                                      | d pri |
| G/L Account D/C<br>633024 Credit | A     | Amount        | Cost Center | Internal Order<br>90036654 | WBS    | In EC<br>Pressi<br>will ca | C, <b>tab</b> between fields.<br>ng the Enter key on your keyboard<br>use SAP to start checking your wo | d pri |

- 1. Enter the G/L Account (for example, 633024) and then tab to the next field.
- 2. From the drop-down menu in the D/C column, select Credit.
- 3. Enter the Amount (for example, 136.28). NOTE: Do not use dollar signs, negatives, or commas.
- 4. Enter the **Internal Order** that was charged in error (for example, 90036654). You are crediting the IO that was charged in error.

| Basic Data       |        |                 |                |          |                 |       |                   |                          |
|------------------|--------|-----------------|----------------|----------|-----------------|-------|-------------------|--------------------------|
| Journal Transfer | r ID 0 |                 |                |          |                 |       | Debit Amount      | . 0.00                   |
| Reason Code      | 0      | 3 Administrativ | e Error        |          |                 |       | Credit Amoun      | t 136.28 ┥               |
| Document Date    | 12/12/ | 2016 Posting Da | ate 12/12/2    | 2016 Pos | sting Period    | 6 Doc | for Current Fisca | al Yr? Y/N Y             |
|                  |        |                 |                |          |                 |       |                   |                          |
|                  |        |                 |                |          |                 |       |                   |                          |
| G/L Account      | D/C    | Amount          | Original SAP D | SAP Doc? | Desc of Orig SA | P Doc | Original Docu     | Line Item Text           |
| 633024           | Credit | 136.28          | 1904286625     |          |                 |       | 11/19/2012        | Mason Jar pp 1gal 2 pk 🔺 |
|                  |        | 8               | 5              | 6        |                 |       |                   |                          |
|                  |        | 8               |                | Ů        |                 |       |                   |                          |

- 5. Tab until you see the **Orginal SAP D[ocument]** field and then enter the document number (19xxxxxxxxx).
- 6. Check the **SAP Doc?** checkbox. This will populate the Original Document Date, Fund, and Grant Number fields. This will also populate the Credit Amount in the header area.
- 7. Tab to **Line Item Text** and enter a description of the item being transferred (for example, Mason Jar pp 1gal 2pk). The line item text will appear on your Analysis report.

#### Debit Amount 0.00

You have entered the credit amount. Credit Amount 136.28 You now need to enter the debit amount.

## Expense Only Non-Payroll Cost Transfer

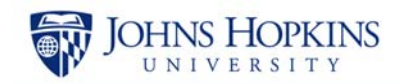

| ournal Transfe                  | r ID 0                 |                            |             |                                        |             | Debit Am        | nount              | (               | 0.00      |
|---------------------------------|------------------------|----------------------------|-------------|----------------------------------------|-------------|-----------------|--------------------|-----------------|-----------|
| eason Code                      | 0                      | 3 Administrat              | tive Error  |                                        |             | Credit An       | nount              | 136             | 5.28      |
| ocument Date                    | e 12/12/               | 2016 Posting               | Date 12/12/ | 2016 Posting                           | Period 6    | Doc for Current | Fiscal Yr? Y/      | N               | Y         |
|                                 |                        |                            |             |                                        |             |                 |                    |                 |           |
|                                 |                        |                            |             |                                        |             |                 |                    |                 |           |
|                                 |                        |                            |             |                                        |             |                 |                    |                 |           |
| G/L Account                     | D/C                    | Amount                     | Cost Center | Internal Order                         | WBS Element |                 | Fund               | Grant           | Ori       |
| G/L Account                     | D/C                    | Amount                     | Cost Center | Internal Order                         | WBS Element |                 | Fund               | Grant           | Ori       |
| G/L Account<br>633024           | D/C<br>Credit          | Amount                     | Cost Center | Internal Order<br>90036654             | WBS Element | <br> <br>       | Fund<br>9000000000 | Grant<br>104976 | Ori<br>19 |
| G/L Account<br>633024<br>633024 | D/C<br>Credit<br>Debit | Amount<br>136.28           | Cost Center | Internal Order<br>90036654<br>90050837 | WBS Element | 1               | Fund<br>9000000000 | Grant<br>104976 | Ori<br>19 |
| G/L Account<br>633024<br>633024 | D/C<br>Credit<br>Debit | Amount<br>136.28<br>136.28 | Cost Center | Internal Order<br>90036654<br>90050837 | WBS Element | 9               | Fund<br>9000000000 | Grant<br>104976 | Ori<br>19 |

- 8. Enter the **G/L Account** (for example, 633024) and then tab to the next field.
- 9. From the drop-down menu in the D/C column, select **Debit**.
- 10. Enter the **Amount** (for example, 136.28). NOTE: Do not use dollar signs, negatives, or commas.
- 11. Enter the **Internal Order** that should have been charged (for example, 90050837). You are debiting the IO that should have been charged in the first place.

| Journal Transfe                 | er ID                  | 0                          |                       |                           |                            |        |      |                |        |     | Debit Amoun                               | t                          |                            | 136.         | 28         |
|---------------------------------|------------------------|----------------------------|-----------------------|---------------------------|----------------------------|--------|------|----------------|--------|-----|-------------------------------------------|----------------------------|----------------------------|--------------|------------|
| Reason Code                     |                        | 03                         | Administrat           | ive Error                 |                            |        |      |                |        |     | Credit Amoun                              | it                         |                            | 136.         | 28         |
| Document Date                   | e 12/12                | /2016                      | Posting I             | Date                      | 12/12/2                    | 2016   | Post | ting Period    | 6      | Doc | for Current Fisc                          | al Yr? N                   | (/N                        |              | Y          |
|                                 |                        |                            |                       |                           |                            |        |      |                |        |     |                                           |                            |                            |              |            |
|                                 |                        |                            |                       |                           |                            |        |      |                |        |     |                                           |                            |                            |              |            |
|                                 |                        |                            |                       |                           |                            |        |      |                |        |     |                                           |                            |                            |              |            |
|                                 | 1                      |                            |                       |                           |                            |        |      |                |        |     |                                           | 1                          |                            |              |            |
| G/L Account                     | D/C                    | An                         | nount                 | Origina                   | al SAP D                   | SAP DO | oc?  | Desc of Orig S | SAP Do | c   | Original Docu                             | Line Ite                   | m Text                     |              |            |
| G/L Account<br>633024           | D/C<br>Credit          | An<br>🖹 13                 | nount<br>6.28         | Origina<br>19042          | al SAP D<br>86625          | SAP Do | oc?  | Desc of Orig S | SAP Do | c   | Original Docu<br>11/19/2012               | Line Ite<br>MASON          | m Text<br>JAR PP           | 1GAL         | 2 P        |
| G/L Account<br>633024<br>633024 | D/C<br>Credit<br>Debit | An<br>13<br>13             | nount<br>6.28<br>6.28 | Origina<br>19042<br>19042 | al SAP D<br>86625<br>86625 | SAP Do | oc?  | Desc of Orig S | SAP Do | C   | Original Docu<br>11/19/2012<br>11/19/2012 | Line Ite<br>MASON<br>Mason | m Text<br>JAR PP<br>Jar pp | 1GAL<br>1gal | 2 P<br>2 p |
| G/L Account<br>633024<br>633024 | D/C<br>Credit<br>Debit | An<br>13<br>13<br>13<br>13 | nount<br>6.28<br>6.28 | Origina<br>19042<br>19042 | al SAP D<br>86625<br>86625 | SAP DO | oc?  | Desc of Orig S | SAP Do | C   | Original Docu<br>11/19/2012<br>11/19/2012 | Line Ite<br>MASON<br>Mason | m Text<br>JAR PP<br>Jar pp | 1GAL<br>1gal | 2 P<br>2 p |

- 12. Tab until you see the Orginal SAP D[ocument] field and then enter the 19xxxxxxxxx.
- 13. Check the **SAP Doc?** checkbox. This will populate the Original Document Date, Fund, and Grant fields. This will also populate the Debit Amount in the header area.
- 14. Tab to **Line Item Text** and enter a description of the item being transferred (for example, Mason Jar pp 1gal 2pk).

You will note that entering the debit-line data is very similar to entering the credit-line data. As you work, there are only two things that you need to do differently:

- In the D/C column, select **Debit**.
- Under Internal Order, enter the internal order number that *should* have been charged in the first place (for example, 90050837).

### **Entering Information in the Explanation Field**

You must enter information in the Explanation field when you use Reason Code 01 Data Entry Error or Reason Code 03 Administrative Error. The system will prompt you to do so.

| Rea | mai Transfe<br>son Code | er ID | 0<br>03 A        | dministrative Error |              |                    | Debit Amount<br>Credit Amount |           | 136.28<br>136.28 |
|-----|-------------------------|-------|------------------|---------------------|--------------|--------------------|-------------------------------|-----------|------------------|
| Doc | ument Date              | e 1   | 2/15/2016        | Posting Date        | 12/15/2016   | Posting Period 6   | Doc for Current Fiscal 1      | (r? Y/N   | Y                |
|     | 1) Barrist              | love. | Iterent          | lossing Dates       | line them To |                    |                               | lanes 10  | Terrer.          |
| 61  | Account                 | C D   | Amount<br>136.28 | 11/19/2012          | MASON JAR    | NT<br>PP 1GAL 2 PK |                               | Agency ID | Agency           |
| 61  | 33024                   | D_ 0  | 136.28           | 11/19/2012          | Mason Jar    | pp 1gal 2 pk       |                               |           |                  |
|     |                         |       |                  |                     | -            |                    |                               |           |                  |
|     |                         | Ð     | 1                |                     |              |                    |                               |           |                  |
|     |                         | ū     | 1                |                     |              |                    |                               |           | 1 2-13           |
|     |                         |       |                  |                     |              |                    |                               |           | •                |

- 1. Scroll to the **Explanation** section.
- 2. Enter information in the Explanation field. Your explanation should be one or two sentences long and include answers to the following questions:
  - Why did the error occur?
  - Why was the expense erroneously charged originally?
  - How was the error discovered?
  - Is the cost object now being charged appropriately?

(NOTE: Auto-return does not work and you will need to manually tab from line to line.)

3. Click the <sup>Check</sup> Check button.

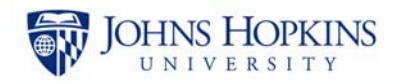

### **Entering the Late Reason**

If the original transaction date of any of the transactions in the grid area is over 90 days from the day you are attempting the transfer, the system will prompt you for a late reason.

| 🗁 Late Explanation is Missing                                        |
|----------------------------------------------------------------------|
| Late Explanation is missing -                                        |
| o An explanation is required for all transfers made to accounts more |
| than 90 days from the original transaction date                      |
| o The explanation must include why the transfer did not occur within |
| the 90 day limit, and who was responsible for monitoring monthly     |
| revenue and expenditure statements.                                  |
| o A 90-day late explanation must be provided in accordance with      |
| federal guidlines. An explanation that workload volume was too       |
| high will be disallowed. If the final report for the account has     |
| been submitted to the agency, the transfer would be disallowed.      |
|                                                                      |

1. Click 🗹 the **checkmark** button (Enter).

| Constant of Constant of Consta | 8                                                                                                    |                 |                       |              |        | _ |     |
|----------------------------------------------------------------------------------------------------|----------------------------------------------------------------------------------------------------|-----------------|-----------------------|--------------|--------|---|-----|
|                                                                                                    | 8                                                                                                    | _               |                       |              |        | - |     |
| 1                                                                                                    | 8                                                                                                    |                 |                       |              |        |   |     |
| -                                                                                                    |                                                                                                    | 4 1             |                       |              | 6      |   | 4 . |
| EXPLANATION                                                                                                    |                                                                                                    |                 |                       |              |        |   |     |
|                                                                                                    | FOR LATE TRANSP                                                                                                    | ER(After 90 day | s from original trans | action date) |        |   |     |
| EXPLANATION                                                                                                    | and the second second se |                 | occur within          | the 90-day   | limit2 |   |     |

- 2. Scroll to the Explanantion for Late Transfer field.
- 3. Type a thorough explanation that states:
  - Why did the transfer not occur within the 90-day limit?
  - Why wasn't the monthly review of statements done in a timely fashion?

(NOTE: Do not include the names of individuals in this field. Do include a timeline or dates.)

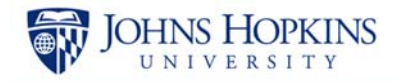

### Submitting the Transfer

| 1 | 6 Cł | nec                                 | k    | 😺 Submit f     | for A | pproval    | 2                          | et 📙 Print (  | Cost Transfer | <ul> <li>Upload Exper</li> </ul> | ise Items |  |  |  |
|---|------|-------------------------------------|------|----------------|-------|------------|----------------------------|---------------|---------------|----------------------------------|-----------|--|--|--|
|   |      | Basic Data                          |      |                |       |            |                            |               |               |                                  |           |  |  |  |
|   |      |                                     | Jo   | ournal Transfe | r ID  | 0          |                            |               |               |                                  |           |  |  |  |
|   |      | Reason Code 03 Administrative Error |      |                |       |            |                            |               |               |                                  |           |  |  |  |
|   |      |                                     | D    | ocument Date   | e 1   | 12/16/2016 | 16 Posting Date 12/16/2016 |               |               | Posting Period                   | 6         |  |  |  |
|   |      |                                     |      |                |       |            |                            |               |               |                                  |           |  |  |  |
|   |      |                                     |      | G/L Account    | D/C   | Amount     |                            | Original Docu | Line Item T   | ext                              |           |  |  |  |
|   |      |                                     |      | 633024         | C     | 136.28     |                            | 11/19/2012    | MASON JAR     | PP 1GAL 2PK                      |           |  |  |  |
|   |      |                                     |      | 633024         | D     | 136.28     |                            | 11/19/2012    | MASON JAR     | PP 1GAL 2PK                      |           |  |  |  |
|   |      |                                     |      |                | Ē     | 1          |                            |               |               |                                  |           |  |  |  |
|   |      |                                     |      |                | Ē     | 1          |                            |               |               |                                  |           |  |  |  |
|   |      |                                     |      |                | Ē     | 1          |                            |               |               |                                  |           |  |  |  |
|   | 🕑 No | Er                                  | rors | s in the docur | ment  |            |                            |               |               |                                  |           |  |  |  |

- 1. Click the Check button. You should see a "No Errors in the document" message at the bottom of the screen.
- 2. Click Submit for Approval.

| Click                                                                                                    | ution<br>ument Submitt<br>3<br>the chec | ed for | Approval.<br><b>Ark</b> button | (Enter).      |                               |     |  |  |  |  |  |  |
|----------------------------------------------------------------------------------------------------|-----------------------------------------|--------|--------------------------------|---------------|-------------------------------|-----|--|--|--|--|--|--|
| <b>©</b>                                                                                                    |                                         | ĩ      | a 🛛 🖓 🕻                        | <b>€</b> ( 5  | 19 18 1 89 99 49 89 1 🛒 🖉 1 9 | ) 🖪 |  |  |  |  |  |  |
| Expense Transfer                                                                                                    |                                         |        |                                |               |                               |     |  |  |  |  |  |  |
| Basic Data       Journal Transfer ID     188210       Reason Code     03       Administ     4       Document Date     12/16/2016       Posting Dace     12/16/2016 |                                         |        |                                |               |                               |     |  |  |  |  |  |  |
|                                                                                                    | G/L Account                             | D/C    | Amount                         | Original Docu | Line Item Text                |     |  |  |  |  |  |  |
|                                                                                                    | 633024                                  | C 🗎    | 136.28                         | 11/19/2012    | MASON JAR PP 1GAL 2PK         |     |  |  |  |  |  |  |
|                                                                                                    | 633024                                  | D 🖹    | 136.28                         | 11/19/2012    | MASON JAR PP 1GAL 2PK         |     |  |  |  |  |  |  |
|                                                                                                    |                                         | 1      |                                |               |                               |     |  |  |  |  |  |  |

- 4. [Optional] Note the Journal Transfer ID number. This step is optional because there are inquiries available to search through the Non-Payroll Cost Transfers that are created.
- 5. Click Section and return to the initial Journal Transfer screen or click Exit to exit the non-payroll cost transaction and return to the SAP Easy Access menu.

3.